# Accesso piattaforma Borse di Collaborazione

Per accedere alla piattaforma di gestione delle Borse di collaborazione è necessario accedere con le credenziali della posta elettronica istituzionale (<u>nome.cognome@uniroma1.it</u>) al link https://borsecollaborazione.uniroma1.it/

L'abilitazione al sistema può essere richiesta al Settore Diritto allo studio – borse e provvidenze scrivendo all'indirizzo diritto allo studio@uniroma1.it.

| °≅ bor    | secollaborazio | ne.uniroma1.it         |         |                      |              |           |         |                                                                                                    |
|-----------|----------------|------------------------|---------|----------------------|--------------|-----------|---------|----------------------------------------------------------------------------------------------------|
| onica   S | 🛹 Cruscotto    | 🥔 SDS - nuovo Infostud | 🚸 U-GOV | S Home   Sapienza Un | 🎄 Protocollo | Start Web | S U-Web | 🌱 Ordinativo Informat 🎉 Depot 🔳 Prenotazione CIE 🔇 Borse di Collaborazi 🕼 Garante nazionale p 🎯 Portale statistico Sa 🏦 Falcone-borsellir |
|           |                |                        |         |                      |              |           |         | Borse di Collaborazione                                                                                                    |
|           |                |                        |         |                      |              |           |         |                                                                                                    |
|           |                |                        |         |                      |              |           |         | SAPIENZA - Università di Roma                                                                                                    |
|           |                |                        |         |                      |              |           |         | username:                                                                                                    |
|           |                |                        |         |                      |              |           |         | password:                                                                                                    |
|           |                |                        |         |                      |              |           |         | effettua il login Helpdesk                                                                                                    |
|           |                |                        |         |                      |              |           |         | Per il Personale Docente ed Amministrativo inserire le credenziali della posta elettronica<br>(nome.cognome@uniroma1.it)                  |
|           |                |                        |         |                      |              |           |         | Hai dimenticato la password? Serve aiuto?                                                                                                 |
|           |                |                        |         |                      |              |           |         | VM V                                                                                                    |

Dopo la login appare la schermata Home con il menu di gestione delle funzioni a sinistra.

| SAPIENZA<br>UNIVERSITÀ DI ROMA |                                                                                                    |
|--------------------------------|----------------------------------------------------------------------------------------------------|
| Menu                           |                                                                                                    |
| → Principale                   | Gestione Borse di Collaborazione                                                                             |
| Gestione candidature ▼         | Per procedere selezionare la voce dal menu laterale.                                                         |
| ☑ Gestione contratti ▼         |                                                                                                    |
| ☑ Gestione Bandi ▼             | elenco delle funzioni disponibili attivate per questa utenza                                                 |
|                                | → Configurazione bando: Configurazione di un bando per le Borse di Collaborazione                            |
| Helpdesk                       | → Elenco candidati: Visualizza l'elenco delle candidature per i bandi attivi nella struttura di appartenenza |
|                                | → Nuovo bando: Inserimento di un nuovo bando sulla struttura di appartenenza                                 |
|                                |                                                                                                    |
|                                | Powered by Cantieri Informatici                                                                              |

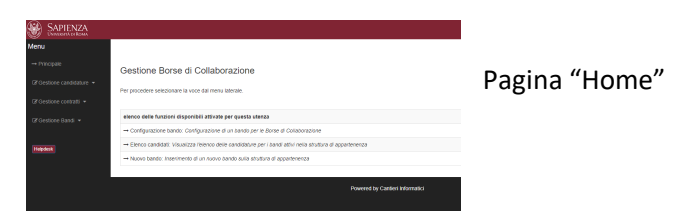

Il menù presenta diverse voci a seconda della profilazione (amministratore, operatore, operatore con funzionalità ridotte).

Nel caso in cui uno stesso operatore sia abilitato a lavorare sui bandi emanati da più strutture, dovrà selezionare di volta in volta la struttura su cui vuole operare.

| SAPIENZA<br>Università di Roma |                |                                                               |                                                                |
|--------------------------------|----------------|---------------------------------------------------------------|----------------------------------------------------------------|
| Menu<br>→ Principale           | Gestione acces | ssi multipli<br>i lavoro cliccare sul bottone [associa] nel r | ecord corrispondente:                                          |
| C cambia struttura di lavoro   |                | utente                                                        | struttura                                                      |
| ☑ Gestione candidature ▼       | [associa]      |                                                               | DIPARTIMENTO DI NEUROSCIENZE, SALUTE MENTALE E ORGANI DI SENSO |
| Gestione contratti 🝷           | [associa]      |                                                               | DIPARTIMENTO DI MEDICINA CLINICA E MOLECOLARE                  |
| 𝔄 Gestione Bandi 💌             |                |                                                               |                                                                |
| Helpdesk                       |                |                                                               | Powered by Cantieri Informatici                                |

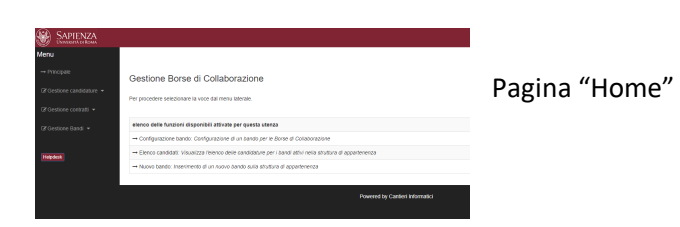

(

## Crea un bando

Utilizzare la funzione "Inserisci un bando" presente nel menu sotto la voce "Gestione Bandi".

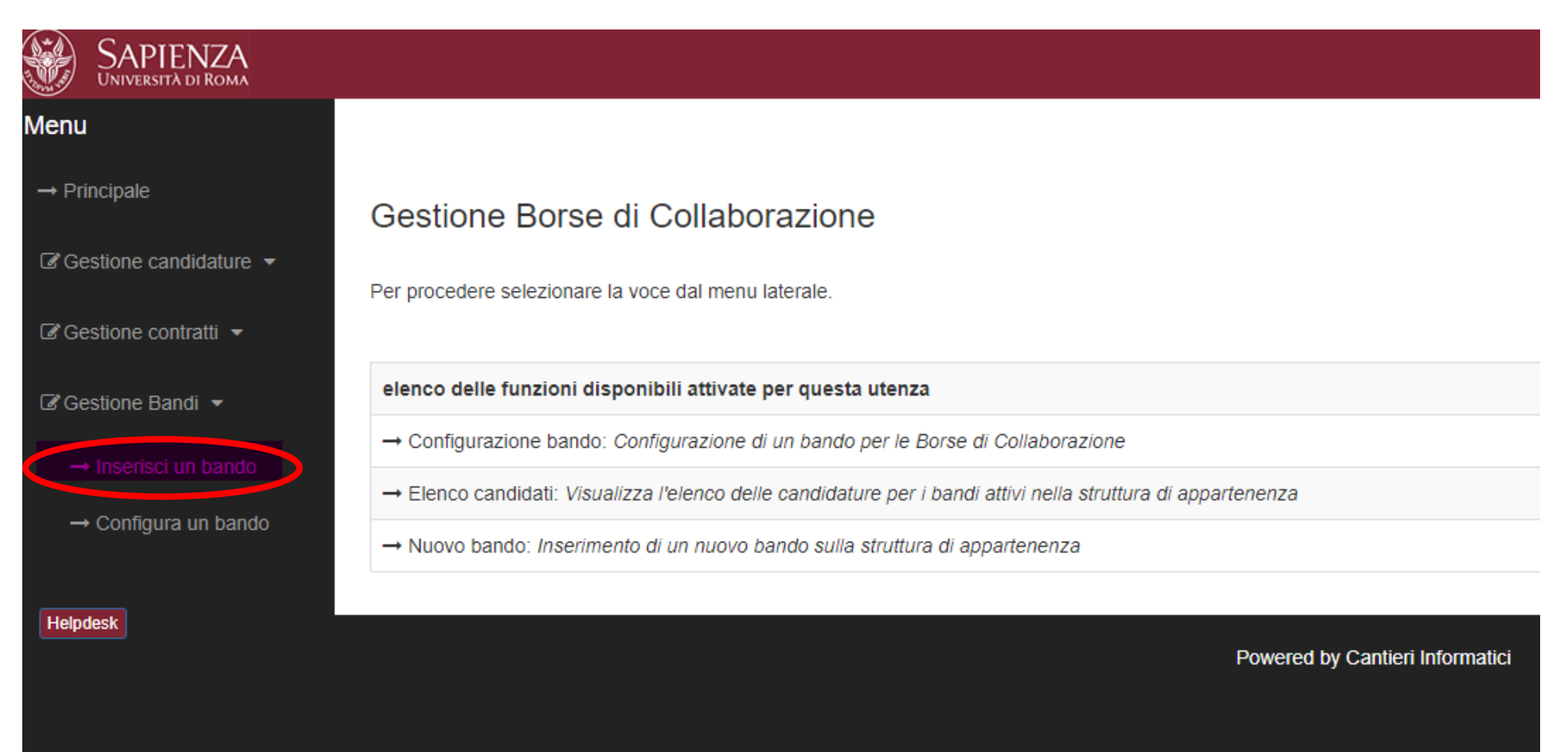

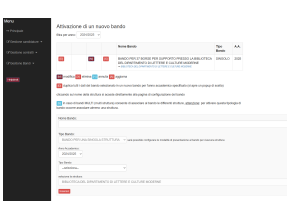

Pagina "Gestione bandi → Inserisci un bando"

La pagina che si apre permette la creazione di un bando completamente nuovo (sezione 2) o di duplicare un bando già esistente (sezione 1) che può essere dell'anno in corso o dell'anno precedente, che erediti tutte le impostazioni e i requisiti del bando selezionato.

| Menu                   |                          |                      |               |                                                                                                    |               |          |   | Sezio | one 1    | L |
|------------------------|--------------------------|----------------------|---------------|----------------------------------------------------------------------------------------------------|---------------|----------|---|-------|----------|---|
| → Principale           | Attivazione d            | li un nu<br>4/2025 v | iovo ba       | ando                                                                                                    |               |          |   |       |          | J |
| Gestione candidature ▼ |                          |                      |               | Nome Bando                                                                                                    | Тіро          | A.A.     |   |       |          |   |
| I Gestione contratti ▼ |                          |                      |               |                                                                                                    | Bando         |          | - |       |          |   |
| ͡ destione Bandi ╺     |                          | [M]                  | [X]           | BANDO PER 37 BORSE PER SUPPORTO PRESSO LA BIBLIOTECA<br>DEL DIPARTIMENTO DI LETTERE E CULTURE MODERNE<br>→ BIBLIOTECA DEL DIPARTIMENTO DI LETTERE E CULTURE MODERNE | SINGOLO       | 2025     |   |       |          |   |
| Helpdesk               | [M] modifica [X] elin    | mina [ <] a          | nnulla [A]    | aggiorna                                                                                                    |               |          |   |       |          |   |
|                        | [D] duplica tutti i dati | del bando            | selezionato   | in un nuovo bando per l'anno accademico specificato (si apre un popup di                                                                                            | scelta)       |          |   |       |          | _ |
|                        | cliccando sul nome de    | ella struttura       | a si accede   | direttamente alla pagina di configurazione del bando                                                                                                    |               |          |   | Sez   | ione 2   |   |
|                        | [S] in caso di bandi l   | MULTI (muli          | ti struttura) | consente di associare al bando le differenti strutture, <u>attenzione</u> : per attivar                                                                             | e questa tipo | logia di |   |       |          |   |
|                        |                          | are amerio           | una struttui  | a.                                                                                                    |               |          |   | _     |          |   |
|                        | Nome Bando:              |                      |               |                                                                                                    |               |          |   |       | <b>K</b> |   |
|                        |                          |                      |               |                                                                                                    |               |          |   | _     |          |   |
|                        | Tipo Bando:              |                      |               |                                                                                                    |               |          |   |       |          |   |
|                        | BANDO PER UN             | A SINGOLA            | STRUTTU       | RA v sarà possibile configurare le modalità di presentazione al bando per ciascuna                                                                                  | struttura     |          |   |       |          |   |
|                        | Anno Accademico:         |                      |               |                                                                                                    |               |          |   |       |          |   |
|                        | 2024/2023                |                      |               |                                                                                                    |               |          |   |       |          |   |
|                        | seleziona                |                      |               | ~                                                                                                    |               |          |   |       |          |   |
|                        | seleziona la struttura:  |                      |               |                                                                                                    |               |          |   |       |          |   |
|                        | BIBLIOTECA DEL           | DIPARTIN             | IENTO DI L    | ETTERE E CULTURE MODERNE                                                                                                    |               |          |   |       |          |   |
|                        | Inserisci                |                      |               |                                                                                                    |               |          |   |       |          |   |
|                        |                          |                      |               |                                                                                                    |               |          |   |       |          |   |
|                        |                          |                      |               |                                                                                                    |               |          |   |       |          |   |
|                        |                          |                      |               |                                                                                                    |               |          |   |       |          |   |

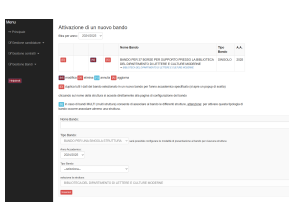

#### Impostazione di un nuovo bando vuoto (Sezione 2 della pagina precedente)

| Nome Bando:                |                                                                                              |
|----------------------------|----------------------------------------------------------------------------------------------|
| 24 BORSE DI COLLABORAZIONE | HELLO - Segreteria Studenti Internazionali – A.A. 2024/2025 (periodo febbraio - maggio 2025) |
| Tipo Bando:                |                                                                                              |
| seleziona                  | ✓ sarà possibile configurare le modalità di presentazione al bando per ciascuna struttura    |
| seleziona                  |                                                                                              |
| BANDO PER UNA SINGOLA STRU | UTTURA                                                                                       |
| BANDO PER PIU' STRUTTURE   |                                                                                              |
| Tipo Bando:                |                                                                                              |
| seleziona                  | ~                                                                                            |

Nella sezione 2 della pagina "Inserisci un bando" inserire il nome del nuovo bando, che verrà visualizzato dagli studenti tra i bandi a cui partecipare.
 IMPORTANTE! Inserire nomi bando che siano comprensibili e corrispondenti a quelli pubblicati in Trasparenza, che permettano allo studente di capire il tipo di bando a cui si sta partecipando.

Non inserire nomi troppo anonimi tipo "Bando per 35 borse di collaborazione", preferire magari "Bando per 35 borse di collaborazione per supporto laboratorio informatico di ingegneria"

Non inserire nomi troppo specifici e privi di riferimenti oggettivamente comprensibili, come "Bando D.R. n 31/2024", preferire magari "Bando D.R. n 31/2024 per 35 borse di collaborazione per supporto laboratorio informatico di ingegneria".

- <u>2.</u>
- 2. <u>Se il campo è libero selezionare sempre come Tipo Bando (campo probabilmente da eliminare) "Bando per una singola struttura"</u>, la tipologia per più strutture a scelta dello studente viene gestita nella fase successiva.

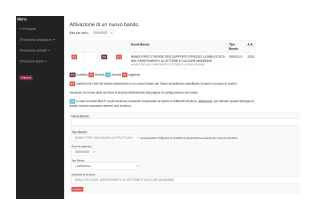

3. Selezionare sempre come Tipologia Bando "Borse di collaborazione" (al momento non sono possibili altre tipologie di bandi)

| 24 BORSE DI COLLABORAZIONE HELLO -                                                           | Segreteria Studenti Internazionali – A.A. 2024/2025 (periodo febbraio - maggio 2025)                        |
|----------------------------------------------------------------------------------------------|----------------------------------------------------------------------------------------------------|
| Tine Dender                                                                                  |                                                                                                    |
| Tipo Bando.                                                                                  |                                                                                                    |
| seleziona                                                                                    | <ul> <li>sarà possibile configurare le modalità di presentazione al bando per ciascuna struttura</li> </ul> |
|                                                                                              |                                                                                                    |
| Anno Accademico:                                                                             |                                                                                                    |
| 2024/2025 🗸                                                                                  |                                                                                                    |
|                                                                                              |                                                                                                    |
| Tipo Bando:                                                                                  |                                                                                                    |
|                                                                                              |                                                                                                    |
| seleziona                                                                                    | *                                                                                                    |
| seleziona                                                                                    | <u> </u>                                                                                                    |
| seleziona<br>seleziona                                                                       |                                                                                                    |
| seleziona<br>seleziona<br>BORSE DI COLLABORAZIONE                                            |                                                                                                    |
| seleziona<br>seleziona<br>BORSE DI COLLABORAZIONE<br>TESI ALL'ESTERO (al momento non attivo) |                                                                                                    |
| seleziona<br>seleziona<br>BORSE DI COLLABORAZIONE<br>TESI ALL'ESTERO (al momento non attivo) |                                                                                                    |

### 4. Cliccare su Inserisci per creare il bando

| Nome Bando:                            |                                                                                           |
|----------------------------------------|-------------------------------------------------------------------------------------------|
| 24 BORSE DI COLLABORAZIONE HE          | LO - Segreteria Studenti Internazionali – A.A. 2024/2025 (periodo febbraio - maggio 2025) |
| Tipo Bando:                            |                                                                                           |
| seleziona                              | ✓ sarà possibile configurare le modalità di presentazione al bando per ciascuna struttura |
| Anno Accademico:<br>2024/2025 V        |                                                                                           |
| Tipo Bando:<br>BORSE DI COLLABORAZIONE | ✓                                                                                         |
| Inserisci                              |                                                                                           |

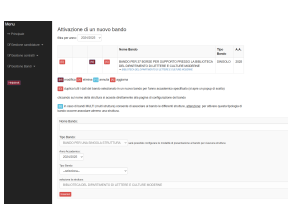

#### Impostazione di un nuovo bando a partire da uno simile (Sezione 1 della pagina precedente)

- 1. Identificare il bando che avevamo impostato nell'anno precedente o in quello attuale che ha i requisiti simili a quelli che dobbiamo impostare
- 2. Cliccare sulla "D" (duplica) in corrispondenza del bando che ci interessa

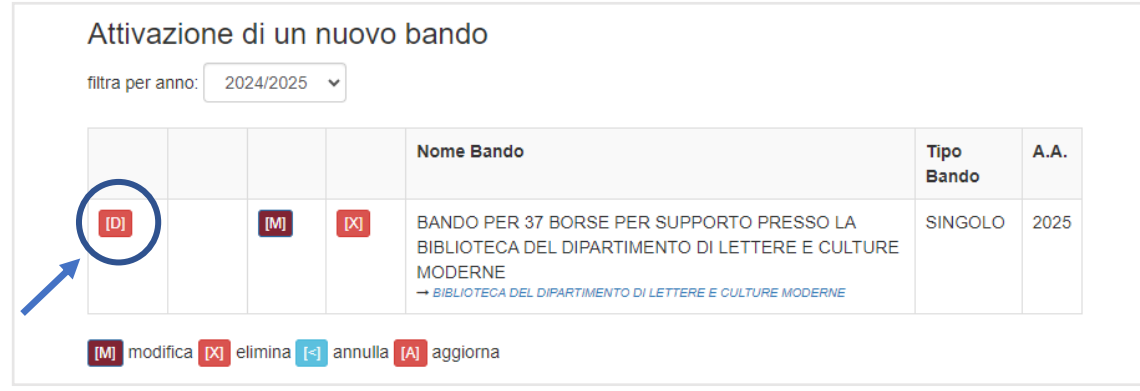

3. Nella finestra che si apre inserire sempre il nome del nuovo Bando (si leggano le regole sul nome\_bando nel paragrafo precedente). Se il campo nome non si inserisce il bando si chiamerà "*Copia: nome\_vecchio\_bando*".

| Meru <ul> <li>Principale</li> </ul> <ul> <li>Gestione candidature</li> </ul> <ul> <li>Gestione contratii</li> </ul> <ul> <li>Image: Contratii</li> </ul> <ul> <li>Image: Contratii</li> <li>Image: Contratii</li> </ul> <ul> <li>Image: Contratii</li> <li>Image: Contratii</li> <li>Image: Contratiii</li> <li>Image: Contratiii</li></ul>                                                                                                    | Università di Roma |                                                                                                    |
|----------------------------------------------------------------------------------------------------|--------------------|----------------------------------------------------------------------------------------------------|
| <ul> <li>Principale</li> <li>Restore candidature</li> <li>Gestione candidature</li> <li>Gestione candidature</li> <li>Gestione Bandi *</li> <li>Importanti e annula (A aggiorn)</li> <li>Importanti e annula (A aggiorn)<!--</th--><th>Menu</th><th></th></li></ul>                                                                                                    | Menu               |                                                                                                    |
| C Gestione candidature C Gestione candidature C Gestione Bandl C Gestione Bandl C Gestione C Gestione C Ges |                    | filtra per anno: 2023/2024 V nuova prova 24/25                                                                                                    |
| C Gestione contratil •   C Gestione Bandi •     IM     Modifie     Minedifica     Minedifica                                                                                                    |                    |                                                                                                    |
| Cestione Bandl     Helpdeak     Immodifica IN elimina III annulla IM aggiora     Chiudi     Di duplica tutti i dati del bando selezionato in un nuovo bando per l'anno accademico specificato (si apre un popup di scelta)   cliccando sul nome della struttura si accede direttamente alla pagina di configurazione del bando   Immodifica III elimina III annulla IM aggiora   Chiudi   Immodifica III elimina III annulla IM aggiora   Chiudi   Immodifica III elimina III annulla IM aggiora   Chiudi   Immodifica III elimina III annulla IM aggiora   Chiudi   Immodifica III elimina III annulla IM aggiora   Chiudi Chiudi Chiudi Immodifica III elimina III annulla IM aggiora Chiudi Immodifica III elimina III annulla IM aggiora Chiudi Immodifica III elimina III annulla IM aggiora Chiudi Immodifica III elimina III annulla IM aggiora Chiudi Immodifica III elimina III annulla IM aggiora Chiudi Immodifica III elimina III annulla IM aggiora Chiudi Immodifica III elimina III annulla IM aggiora Chiudi Immodifica III elimina III elimina IIII elimina IIII elimina III elimina IIII elimina III elimina IIII elimina III elimina I                                                                                                    |                    | anno accademico dove attivare il bando                                                                                                    |
| Helpdeak       Mill modifica [N] elimina [II] annulla [A] aggiors       Chiudi         IDI duplica tutti i dati del bando selezionato in un nuovo bando per l'anno accademico specificato (si apre un popup di scetta)       IDI duplica tutti i dati del bando selezionato in un nuovo bando per l'anno accademico specificato (si apre un popup di scetta)       IDI duplica tutti i dati del bando selezionato in un nuovo bando per l'anno accademico specificato (si apre un popup di scetta)       IDI duplica tutti i dati del bando selezionato in un nuovo bando per l'anno accademico specificato (si apre un popup di scetta)       IDI duplica tutti i dati del bando selezionato in un nuovo bando per l'anno accademico specificato (si apre un popup di scetta)       IDI duplica tutti i dati del bando selezionato in un nuovo bando per l'anno accademico specificato (si apre un popup di scetta)       IDI duplica tutti i dati del bando selezionato in un nuovo bando per l'anno accademico specificato (si apre un popup di scetta)       IDI duplica tutti i dati del bando selezionato in un nuovo bando per l'anno accademico specificato (si apre un popup di scetta)       IDI duplica tutti i dati del bando selezionato in un nuovo bando per l'anno accademico specificato (si apre un popup di scetta)       IDI duplica tutti i dati del bando selezionato in un nuovo bando per l'anno accademico specificato (si apre un popup di scetta)       IDI duplica tutti i dati del bando selezionato in un nuovo bando per l'anno accademico specificato (si apre un popup di scetta)       IDI duplica tutti i dati del bando selezionato in un nuovo bando per l'anno accademico specificato (si apre un popup di scetta)       IDI duplica tutti i dati del bando selezionato in un nuovo bando per l'anno accademico specificato (si apre un popup di scetta)       IDI duplica tutti i dati                                                                                                    |                    |                                                                                                    |
| Della dutti i dati del bando selezionato in un nuovo bando per l'anno accademico specificato (si apre un popup di sceita) cliccando sul nome della struttura si accede direttamente alla pagina di configurazione del bando [5] in caso di bandi MULTI (multi struttura) consente di associare al bando le differenti strutture, <u>attenzione</u> : per attivare questa tipologia di bando occorre associare almeno una struttura. Nome Bando:                                                                                                    |                    | M modifica X elimina 🛐 annulla \Lambda aggiorna                                                                                                    |
| cliccando sul nome della struttura si accede direttamente alla pagina di configurazione del bando  Isi in caso di bandi MULTI (multi struttura) consente di associare al bando le differenti strutture, <u>attenzione</u> : per attivare questa tipologia di bando occorre associare almeno una struttura.  Nome Bando:                                                                                                    |                    | D duplica tutti i dati del bando selezionato in un nuovo bando per l'anno accademico specificato (si apre un popup di scelta)                                                                       |
| In caso di bandi MULTI (multi struttura) consente di associare al bando le differenti strutture, <u>attenzione</u> : per attivare questa tipologia di bando occorre associare almeno una struttura.         Nome Bando:                                                                                                    |                    | cliccando sul nome della struttura si accede direttamente alla pagina di configurazione dei bando                                                                                                   |
| Nome Bando:                                                                                                    |                    | in caso di bandi MULTI (multi struttura) consente di associare al bando le differenti strutture, <u>attenzione</u> : per attivare questa tipologia di bando occorre associare almeno una struttura. |
|                                                                                                    |                    | Nome Bando:                                                                                                    |
|                                                                                                    |                    |                                                                                                    |

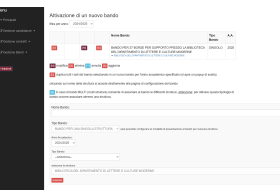

Pagina "Gestione bandi → Inserisci un bando"

- 4. Per eliminare un bando (bando di prova, bando errato, ecc.) basta cliccare sulla "X" in corrispondenza del bando stesso.
- 5. Selezionare la lettera "M" in corrispondenza del bando se si vogliono effettuare modifiche sul nome\_bando.

| ltra per anno: | 2024/2025 | ~   |                                                                                                    |               |      |
|----------------|-----------|-----|----------------------------------------------------------------------------------------------------|---------------|------|
|                |           |     | Nome Bando                                                                                                    | Tipo<br>Bando | A.A. |
| [D]            | [M]       | [X] | BANDO PER 37 BORSE PER SUPPORTO PRESSO LA BIBLIOTECA<br>DEL DIPARTIMENTO DI LETTERE E CULTURE MODERNE<br>→ BIBLIOTECA DEL DIPARTIMENTO DI LETTERE E CULTURE MODERNE | SINGOLO       | 2025 |
| [D]            | [M]       | [X] | nuova prova 24/25<br>→ BIBLIOTECA DEL DIPARTIMENTO DI LETTERE E CULTURE MODERNE                                                                                     | SINGOLO       | 2025 |

Cliccando sul bando di interesse si apre la pagina per la Configurazione dei requisiti richiesti. Tale pagina sarà vuota nel caso in cui è stato creato un bando completamente nuovo. Nel caso di bando duplicato *le impostazioni saranno identiche a quelle del vecchio bando* che avevamo impostato.

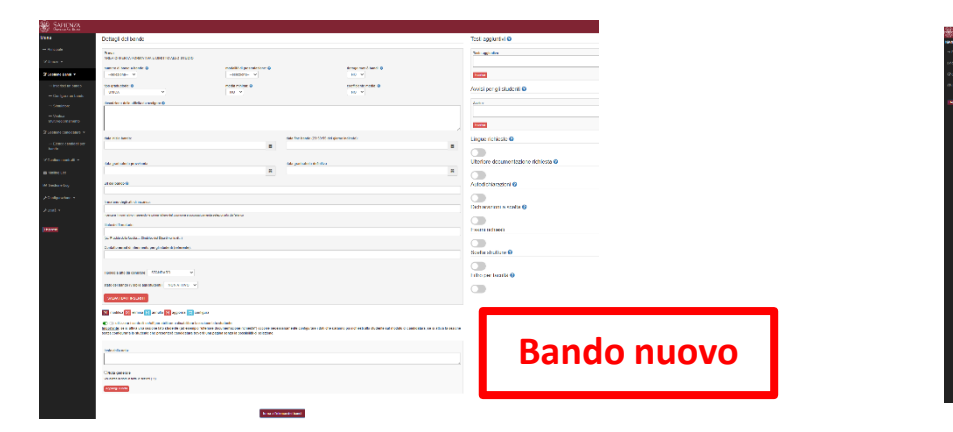

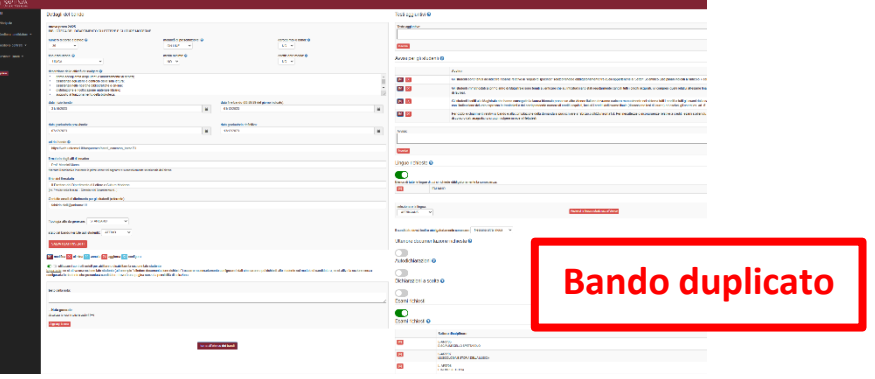

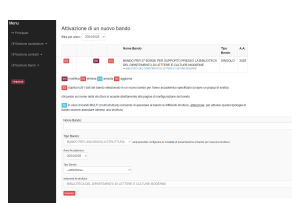

# Configura un bando

1) Utilizzare la funzione "Configura un bando" presente nel menu sotto la voce "Gestione bandi"

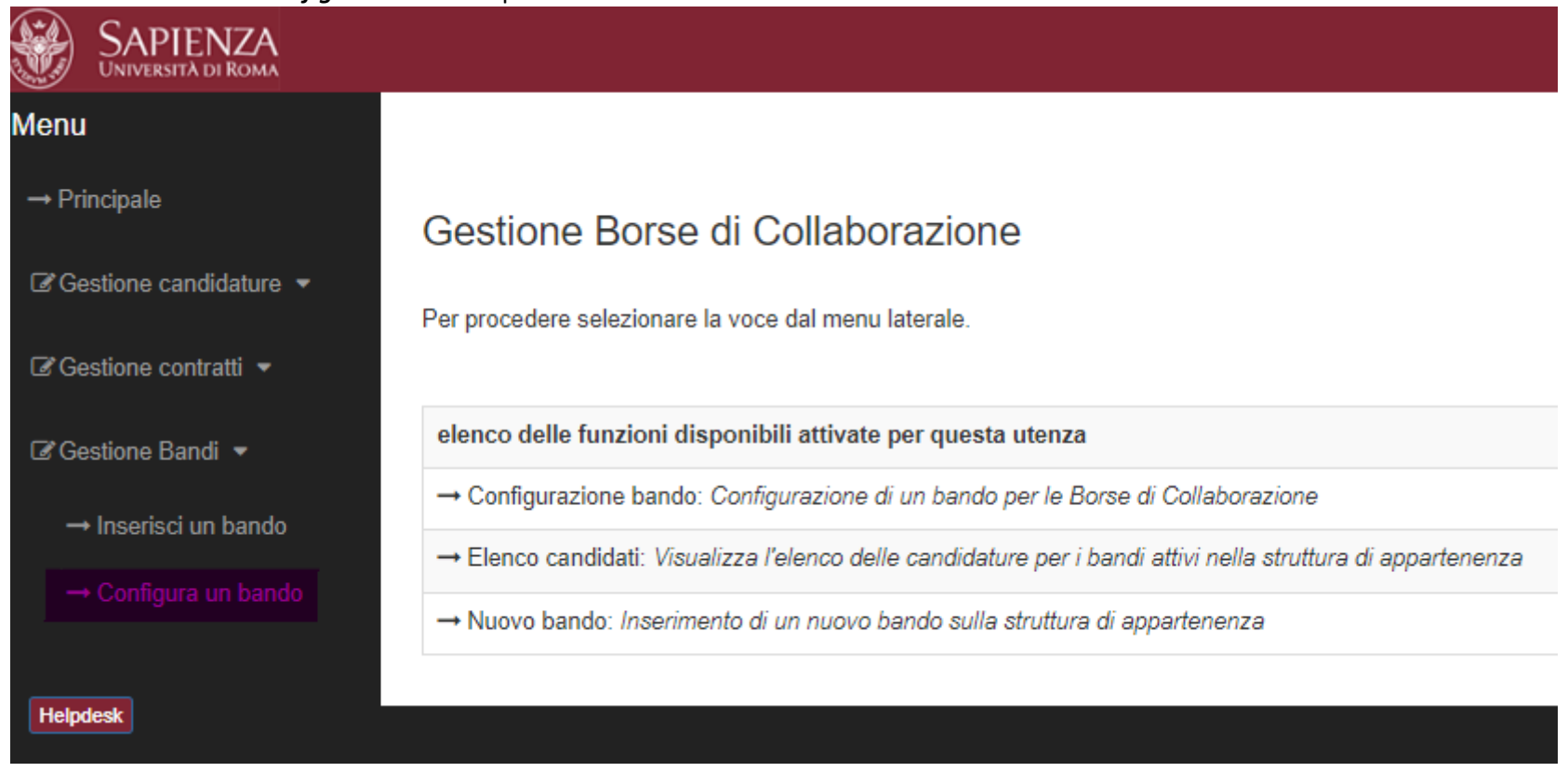

2) Selezionare tra i bandi presenti, quello per cui dobbiamo modificare le impostazioni. Popolare tutti i campi. In caso di dubbi cliccare sul piccolo punto interrogativo per avere informazioni aggiuntive sul campo stesso.

#### BANDO PER 37 BORSE PER SUPPORTO PRESSO LA BIBLIOTECA DEL DIPAF BIBLIOTECA DEL DIPARTIMENTO DI LETTERE E CULTURE MODERNE

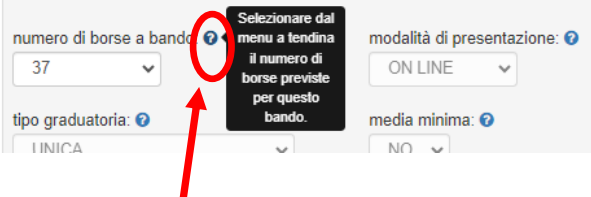

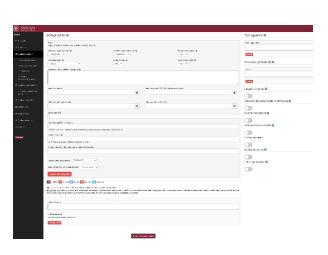

### Configura un bando (colonna sinistra: requisiti generali)

| Dettagli del bando                                                                                         |                                                                               |                                                |
|----------------------------------------------------------------------------------------------------|-------------------------------------------------------------------------------|------------------------------------------------|
| 24 BORSE DI COLLABORAZIONE HELLO - Segreteria Studenti Int<br>AREA OFFERTA FORMATIVA E DIRITTO ALLO STUDIO | ernazionali – A.A. 2024/2025 (periodo febbraio - maggio 2025)                 |                                                |
| numero di borse a bando: 📀                                                                                 | modalità di presentazione: 🛿<br>ON LINE                                       | deroga max 8 bandi: 🕢                          |
| tipo graduatoria: 💿<br>UNICA 🗸                                                                             | media minima: 🛛<br>NO 🗸                                                       | coefficiente media:<br>SI 	✓                   |
| Gli studenti stranieri. L'attività di                                                                      | collaborazione si svolge esclusivamente con modalità "in presenza" esclusivam | ente nel periodo dal 03/02/2025 al 30/05/2025, |
|                                                                                                    |                                                                               | //                                             |

- 3) Numero di borse messe a bando: Inserire il numero delle borse messe a bando
- 4) Impostare Modalità di presentazione "ON LINE" (è stata eliminata la presentazione a sportello)
- 5) **Deroga max 8 bandi**: NO (questa impostazione potrebbe servire per eventuali variazioni regolamentari sul numero di domande di borse di collaborazione che ogni studente può presentare)
- 6) Media minima: impostare SI solo se si vuole escludere gli studenti la cui media è inferiore a quella minima, che non è un valore personalizzabile, ma è la media calcolata sulla base di dati statistici per gli studenti di ciascuna facoltà. Tale dato viene fornito annualmente dal Settore Diritto allo studio per essere indicato nei bandi di concorso. Impostare SI solo se l'impostazione è stata inserita nel testo del bando.
- 7) Coefficiente media: impostare SI solo se si vuole livellare gli studenti appartenenti a Facoltà diverse. Impostare SI significa che media di ciascuno studente verrà rivalutata sulla base di un coefficiente che non è un valore personalizzabile, ma è calcolato sulla base di dati statistici per gli studenti di ciascuna facoltà. Tale dato viene fornito annualmente dal Settore Diritto allo studio per essere indicato nei bandi di concorso. Impostare SI solo se I'impostazione è stata inserita nel testo del bando.
- 8) **Descrizione dell'attività da svolgere**: è il testo che verrà inserito nell'atto di incarico degli studenti come attività da effettuare.
- 9) **Tipo di graduatoria**: la graduatoria può essere "**UNICA**" nel caso in cui l'attività e la struttura di assegnazione sia la stessa per tutti gli studenti (o si preferisca gestirla a mano) o "**SEPARATA PER STRUTTURA**" nel caso si voglia suddividere le borse per sedi o per attività differenti, permettendo allo studente di esprimere la sua preferenza.

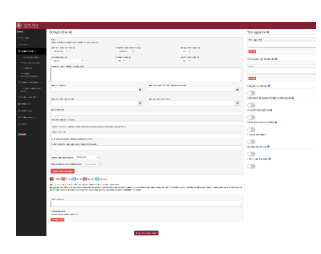

10) Data inizio bando e data fine bando

rappresentano l'intervallo in cui lo studente riesce a presentare la domanda. Il sistema si blocca automaticamente.

- 11) Data graduatoria provvisoria e data graduatoria definitiva devono essere impostate in base al Regolaento, vengono sempre visualizzate dagli studenti epossoo essere modificate in fase di gestione delle graduatorie.
- 12) Url del bando: è necessario inserire il link diretto alla trasparenza dove è pubblicato il bando (non la url generica della Trasparenza). Va impostato dopo aver pubblicato il bando.
- 13) Firmatario deli atti di incarico: inserire le prime lettere del cognome: viene trovato e importato il nome e a volte la carica o la struttura di riferimento del firmatario da U-

| data inizio bando:                                                                                        |         | data fine bando (23:59:59 del giorno indicato): |   |
|----------------------------------------------------------------------------------------------------|---------|-------------------------------------------------|---|
| 29/10/2024                                                                                                | =       | 04/12/2024                                      | = |
|                                                                                                    |         |                                                 |   |
| data graduatoria provvisoria:                                                                             |         | data graduatoria definitiva:                    |   |
| 05/12/2024                                                                                                | <b></b> | 10/12/2024                                      | = |
| uri del bando 🚱:                                                                                          |         |                                                 |   |
| https://web.uniroma1.it/trasparenza/bando/224333_decreto-rettorale-n-2658/2024-del-29-10-2024             |         |                                                 |   |
| firmatario degli atti di incarico:                                                                        |         |                                                 |   |
| Dr.ssa Giulietta Capacchione                                                                              |         |                                                 |   |
| ricercare il nominativo inserendo le prime lettere del cognome e successivamente selezionarlo dall'elenco |         |                                                 |   |
| titolo del firmatario:                                                                                    |         |                                                 |   |
| La Direttrice AROF                                                                                        |         |                                                 |   |
| (es. Preside della facoltà, Direttrice del Dipartimento di)                                               |         |                                                 |   |
| Contatto email di riferimento per gli studenti (referente):                                               |         |                                                 |   |
| dirittoallostudio@uniroma1.it                                                                             |         |                                                 |   |
|                                                                                                    |         |                                                 |   |
| Tipologia atto da generare: STANDARD                                                                      |         |                                                 |   |
|                                                                                                    |         |                                                 |   |
| stato del bando (visibile agli studenti): ATTIVO 🗸                                                        |         |                                                 |   |
| SALVA I DATI INSERITI                                                                                     |         |                                                 |   |
|                                                                                                    |         |                                                 |   |
| M] modifica 🔀 elimina 🛐 annulla 🔼 aggiorna 🔀 configura                                                    |         |                                                 |   |

gov, si può eventualente modificare( esempio eliminando il dipartimento e lasciando solo il nome)

- 14) Contatto email di riferimento degli studenti: è l'indirizzo che lo studente deve poter contattare per informazioni sul bando.
- 15) Tipologia atto da genarare: impostare sempre STANDARD
- 16) Stato del bando: se questa voce è "ATTIVO", ma la data di inizio bando non è ancora arrivata gli studenti trovano la voce tra quelle possibili, ma non riescono a presentare domanda o a trovare il bando. Lasciare questa voce su "NON ATTIVO" finché tutti i campi (compresa la Url della trasparenza) non sono stati popolati. Viceversa, se la data inizio bando è passata ma il bando non è stato impostato come "ATTIVO" gli studenti non lo vedranno e non potranno presentare domanda.

ATTENZIONE!!! Tutte queste impostazioni (che si trovano nel riquadro grigio a sinistra della pagina), devono essere espressamente salvate con il tasto "Salva i dati inseriti", altrimenti si perdono

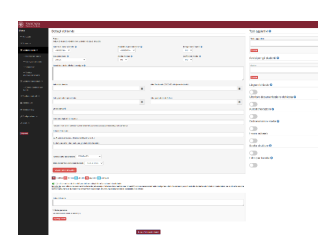

#### Configura un bando (Tasti colonna destra: avvisi e requisiti specifici)

- A. È possibile inserire nel sistema qualsiasi **"Testo aggiuntivo"** o **"Avviso per gli studenti"** che si voglia evidenziare allo studente che sta presentando la domanda. Tali informazioni compariranno nella prima pagina di compilazione della domanda.
- B. Abilitazione tasto: Lingue richieste. Il tasto va abilitato se, come previsto da Regolamento si vuole richiedere la conoscenza di una o più lingue. Le lingue devono essere selezionate dal menu a tendina e poi inserite cliccando su "Aggiungi la lingua selezionata all'elenco".
- C. Abilitazione tasto: Ulteriore documentazione richiesta Con questo tasto è possibile richiedere documenti come eventuali certificazioni linguistiche. Attenzione però all'obbligatorietà del documento. Se viene impostato come "Obbligatorio" tutti gli studenti dovranno caricare il documento richiesto. Esempio: la certificazione di idoneità linguistica italiana, che può essere richiesta per gli studenti stranieri NON PUO' essere impostata come obbligatoria, altrimenti verrebbe richiesta a tutti, anche agli italiani!

| ssun documento richiesto al momento.                                                            |   |
|-------------------------------------------------------------------------------------------------|---|
|                                                                                                 |   |
|                                                                                                 |   |
| r aggiungere un documento selezionarlo dal menu:                                                |   |
| seleziona                                                                                       | , |
| seleziona                                                                                       |   |
| certificato degli esami                                                                         |   |
| certificato idoneità linguistica                                                                |   |
| altro documento                                                                                 |   |
| certificato SAT                                                                                 |   |
| Learning agreement                                                                              |   |
| Isee parificato 2024                                                                            |   |
| leee parificato/2024 (colo se leeeu 2023 valido per a a 23/24 pop sia già presente su Infostud) |   |

|   | lesti aggiuntiv         |                                                                                                    |
|---|-------------------------|----------------------------------------------------------------------------------------------------|
|   | Testo aggiuntivo:       |                                                                                                    |
|   |                         |                                                                                                    |
|   | Inserisci               |                                                                                                    |
|   | _                       |                                                                                                    |
| 4 | Avvisi per gli s        | tudenti 🕜                                                                                                    |
|   | Austine                 |                                                                                                    |
|   | AVVISO.                 |                                                                                                    |
|   |                         |                                                                                                    |
|   | Inserisci               |                                                                                                    |
|   |                         |                                                                                                    |
|   | Lingue richies          | e 🕑                                                                                                    |
| 1 |                         |                                                                                                    |
| 1 | Elenco di tutte le ling | ie di cui si richiede obbligatoriamente la conoscenza:                                                         |
|   | [2]                     | ITALIANO                                                                                                    |
|   | [2]                     | INGLESE                                                                                                    |
|   |                         |                                                                                                    |
|   | selezionare la linou    |                                                                                                    |
|   | AFRIKAANS               | Aggiungi la lingua selezionata all'elenco                                                                      |
|   | AFRIKAANS               |                                                                                                    |
|   | ARABO                   | Nagara da ante da Ante da Ante da Ante da Ante da Ante da Ante da Ante da Ante da Ante da Ante da Ante da Ante |
|   | BULGARO                 | Noigatoriamente conoscere Nessuna attra lingua V                                                               |
|   | L CECO                  | itazione richiesta 😧                                                                                           |
|   |                         |                                                                                                    |

| per aggiungere un documento selezionarlo dal menu:                                                    |    |
|----------------------------------------------------------------------------------------------------|----|
| certificato idoneità linguistica                                                                      | •  |
| ⊇Obbligatorio (vincola la chiusura della domanda)                                                     |    |
| Specificare qui eventuali indicazioni da dare al candidato sulla modalità di compilazione del documen | to |

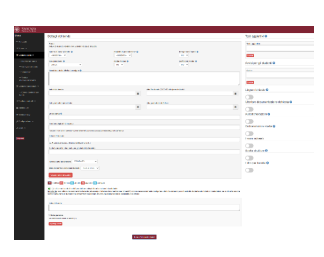

D. Abilitazione tasto **Autodichiarazioni:** questo tasto permette l'inserimento di frasi che valgono come autodichiarazioni da parte dello studente. In questo caso lo studente si troverà solo la frase da voi inserita davanti e cliccherà su "Dichiaro quanto scritto sopra"

| Autodichiarazioni 😯 |                                                                                                    |
|---------------------|----------------------------------------------------------------------------------------------------|
|                     |                                                                                                    |
|                     | Dichiarazione                                                                                                    |
|                     | Dichiaro di avere un'ottima conoscenza della lingua italiana scritta e partata corrispondente al livello B-2 del Quadro comune europeo di riferimento per la conoscenza delle lingue |
| Autodichiarazioni:  |                                                                                                    |
|                     |                                                                                                    |
| Inserisci           |                                                                                                    |

E. Abilitazione tasto: "**Dichiarazioni a scelta**" - Se si preferisce avere una dichiarazione più cosciente o specifica da parte dello studente è possibile abilitare il tasto "**Dichiarazioni a scelta**". In questo caso lo studente deve effettuare una scelta <u>tra quelle possibile che l'operatore deve prevedere e inserire</u>. Questo tasto prevede di popolare 2 voci: domanda e risposte, in 2 step differenti.

### Step 1 Dichiarazioni a scelta: inserire la domanda

Si può optare per una domanda:

- **a scelta singola**: lo studente riuscirà a selezionare solo una tra le opzioni che l'operatore inserisce (ci sarà un menù a tendina e potrà quindi selezionare solo una voce)
- **a scelta multipla** : lo studente potrà selezionare più di una delle opzioni che l'operatore inserisce (opzioni con i quadratini da selezionare)

Anche qui è importante impostare bene l'obbligatorietà del campo. <u>Se il campo è obbligatorio tutti</u> <u>gli studenti che vogliono partecipare al bando dovranno effettuare la scelta</u>. Se il campo viene inserito solo per una parte degli studenti (esempio studente straniero che dichiara di essere in possesso di un certificato di idoneità linguistica italiana) il campo non può essere impostato come obbligatorio. Nel caso di specie lo studente italiano non ha certificazione ma conosce la lingua.

### Dichiarazioni a scelta 🕜

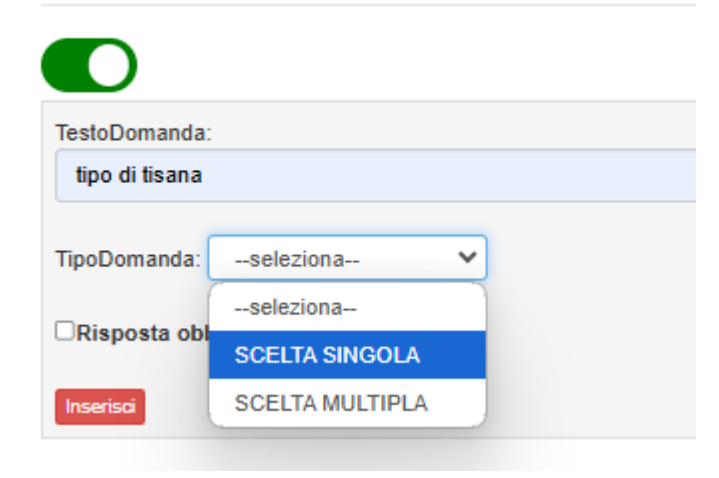

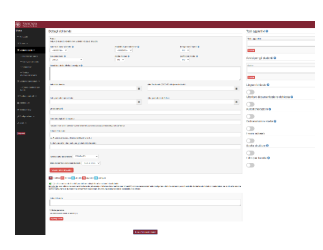

### Step 2 Dichiarazioni a scelta: inserire le opzioni

Dopo aver inserito la domanda è necessario inserire tutte le opzioni, altrimenti gli studenti non riuscirebbero a completare la compilazione della domanda di partecipazione al concorso.

Per inserire le risposte cliccare sul tasto "*C*" ed inserire tutte le opzioni possibili.

| ( <i>Es.</i> "Dichiarc | o di conoscere l'italiano", domanda a s                             | celta singola, non obbligatoria, risposte "SI", "NO").      |
|------------------------|---------------------------------------------------------------------|-------------------------------------------------------------|
| Dichiar                | razioni a scelta 😯                                                  |                                                             |
|                        |                                                                     |                                                             |
|                        | Domanda                                                             | Stai configurando: Dichiaro di conoscere le seguenti lingue |
|                        | Dichiaro di conoscere l'italiano<br>tipo: SINGOLA<br>risp. obbl. NO | testoRisposta:                                              |
| TestoDor               | manda:                                                              | Inserisci                                                   |

(*Es. 2* : "Dichiaro di conoscere le seguenti lingue", domanda a scelta multipla, domanda obbligatoria, risposte: varie lingue tra cui lo studente potrà scegliere più di una)

|                       | Domanda                                                    | Star conigurando. Dicinaro di conoscere le seguenti lingue |           |  |
|-----------------------|------------------------------------------------------------|------------------------------------------------------------|-----------|--|
| [M] [C] [X]           | Dichiaro di conoscere le seguenti lingue<br>tino: MULTIPLA |                                                            | Risposta  |  |
|                       | risp. obbl. SI                                             | [M] [X]                                                    | INGLESE   |  |
|                       |                                                            | M X                                                        | FRANCESCE |  |
| estoDomanda.          |                                                            |                                                            | CINESE    |  |
| The Demonstra         |                                                            | [M] [X]                                                    | ARABO     |  |
| TipoDomanda:seleziona |                                                            | [M] [X]                                                    | TEDESCO   |  |
| Risposta obblig       | jatoria                                                    |                                                            |           |  |
| Inserisci             |                                                            | testoRispos                                                | ta:       |  |

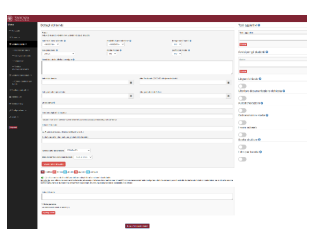

Pagina "Gestione bandi  $\rightarrow$  Configura un bando"

#### F. Abilitazione tasto "Esami richiesti"

Questo tasto permette l'inserimento di 2 tipologie di valori:

Settori Scientifico Disciplinari (SSD) che filtrano agli studenti i soli esami selezionabili
Esami specifici.

Indicando nel testo del bando solo SSD il sistema permetterà di presentare domande solo agli studenti che hanno effettuato almeno 1 esame in uno degli SSD indicati, pertanto non sarà necessario effettuare alcun controllo.

Se nel bando sono indicati alcuni esami specifici, selezionando anche i corrispondenti SSD si limiterà il numero di studenti che riescono a presentare la domanda, ma la corrispondenza esatta sull'esame andrà effettuata manualmente.

| Esami richiesti                                                                        | SSD | -            |
|----------------------------------------------------------------------------------------|-----|--------------|
| Esami richiesti 😧                                                                      | 1/  |              |
| AGR/01 <ul> <li>(filtra gli esami selezionabili per il settore specificato)</li> </ul> | I   |              |
| aggiungi<br>Elenco degli esami previsti dal bando                                      | Esa | mi specifici |
| nome esame:                                                                            |     |              |
| antinni                                                                                |     | _            |

#### Esami richiesti 😮

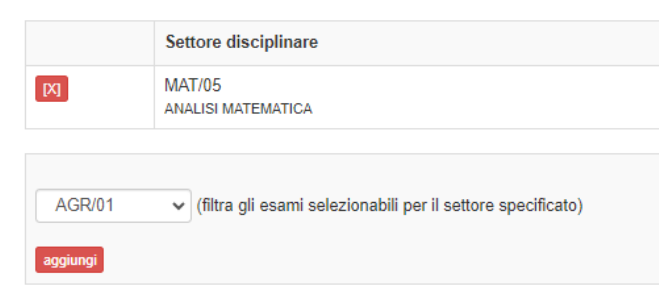

Nell'esempio si vuole richiedere tra gli altri lo specifico esame di Analisi II. Uno studente che ha sostenuto esami di Lettere non riuscirà a partecipare al bando, perché nel filtro sono selezionabili solo esami MAT/05, ma uno studente che ha effettuato l'esame di Analisi I riuscirà a superare il filtro dell'SSD e dovrà essere eliminato manualmente dall'operatore.

#### Elenco degli esami previsti dal bando

|         | nome esame          |
|---------|---------------------|
| [M] [X] | Analisi II (MAT/05) |

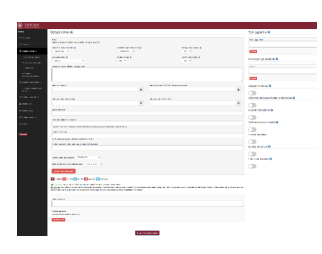

G. Abilitazione tasto "Scelta struttura"- questo tasto può essere utilizzato se si vuole suddividere il numero di borse tra diverse strutture o attività e si vuole ottenere una graduatoria per ciascuna struttura. Le strutture fisiche sono già presenti nel sistema. Eventuali strutture virtuali (Servizio Erasmus presidenza

Ingegneria, Laboratorio informatico di Ingegneria via Scarpa, ecc.) possono essere inserite nel sistema a richiesta, inviando una email al Settore Diritto allo studio.

*Esempio*: Bando per 24 borse di cui:

- 9 per Sapienza Store
- 3 per Settore Diritto allo studio
- 2 per Archivio
- 10 per Erasmus

Nell'esempio abbiamo bando per 4 strutture. Per ciascuna è necessario indicare la descrizione dell'attività da svolgere 8che sarà inserita negli atti di incarico specifici per la struttura), una email del referente, il numero di borse bandite solo per quella struttura.

**ATTENZIONE**! C'è un ultimo campo fondamentale da popolare in questo caso ed è il numero massimo di scelte che lo studente può fare. Si deve inserire un numero da 1 fino al numero di strutture presenti nel bando.

Se si imposta 1 lo studente potrà partecipare solo per 1 struttura Se si imposta 4 potrà sceglierle tutte in ordine di preferenza (ordine che il sistema rispetterà in fase di assegnazione borse ai vincitori). Si potrebbe decidere di limitare la scelta a meno strutture (in questo caso 2 o 3). Tali informazioni devono essere sempre riportate nei bandi di concorso. Confermare la scelta con il tasto "Imposta".

|                                                                                                    | struttura                                                                                              | descrizioneAttivita                                         |
|----------------------------------------------------------------------------------------------------|----------------------------------------------------------------------------------------------------|-------------------------------------------------------------|
| [M] [X]                                                                                                    | Sapienza Store                                                                                         | vendere merchandising<br>Ref: dirittoallostudio@uniroma1.it |
|                                                                                                    | Bandite: 9 borse                                                                                       |                                                             |
|                                                                                                    |                                                                                                    |                                                             |
| struttura:                                                                                                    |                                                                                                    |                                                             |
|                                                                                                    |                                                                                                    |                                                             |
| SETTORE DIRITTO                                                                                                    | ALLO STUDIO                                                                                            |                                                             |
| SETTORE DIRITTO                                                                                                    | ALLO STUDIO endo le prime lettere della denominazione                                                  |                                                             |
| SETTORE DIRITTO                                                                                                    | ) ALLO STUDIO<br>endo le prime lettere della denominazione                                             |                                                             |
| SETTORE DIRITTO<br>icercare la struttura inserv<br>Descrizione attività:                                                                                  | ) ALLO STUDIO<br>endo le prime lettere della denominazione                                             |                                                             |
| SETTORE DIRITTO<br>icercare la struttura inserv<br>Descrizione attività:<br>l'attività si svolgerà pr                                                     | ALLO STUDIO<br>endo le prime lettere della denominazione<br>esso il Pup sapienza                       |                                                             |
| SETTORE DIRITTO<br>icercare la struttura inserv<br>Descrizione attività:<br>l'attività si svolgerà pr                                                     | endo le prime lettere della denominazione<br>esso il Pup sapienza                                      |                                                             |
| SETTORE DIRITTO<br>icercare la struttura inser<br>Descrizione attività:<br>l'attività si svolgerà pr<br>Referente di struttura:                           | ) ALLO STUDIO<br>endo le prime lettere della denominazione<br>resso il Pup sapienza                    |                                                             |
| SETTORE DIRITTO<br>icercare la struttura insen<br>Descrizione attività:<br>l'attività si svolgerà pr<br>Referente di struttura:<br>dirittoallostudio@un   | ALLO STUDIO<br>endo le prime lettere della denominazione<br>esso il Pup sapienza<br>iroma1.it          |                                                             |
| SETTORE DIRITTO<br>ioercare la struttura insen<br>Descrizione attività:<br>l'attività si svolgerà pr<br>Referente di struttura:<br>dirittoallostudio@un   | ALLO STUDIO<br>endo le prime lettere della denominazione<br>esso il Pup sapienza<br>iroma1.it          |                                                             |
| SETTORE DIRITTO<br>ricercare la struttura insere<br>Descrizione attività:<br>l'attività si svolgerà pr<br>Referente di struttura:<br>dirittoallostudio@un | o ALLO STUDIO<br>endo le prime lettere della denominazione<br>esso il <u>Pup</u> sapienza<br>iroma1.it |                                                             |
| SETTORE DIRITTO<br>ricercare la struttura inserv<br>Descrizione attività:<br>l'attività si svolgerà pr<br>Referente di struttura:<br>dirittoallostudio@un | OALLO STUDIO<br>endo le prime lettere della denominazione<br>esso il Pup sapienza<br>iroma1.it         |                                                             |

numero massimo di scelte possibili per lo studente:

| 4 🗸 | Impost |
|-----|--------|
|     |        |

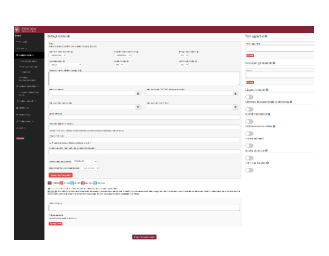

H. Abilitazione tasto "Filtro per Facoltà"- questo tasto permette la presentazione delle domande solo a studenti iscritti alle facoltà selezionate. ATTENZIONE! Questo tasto può essere utilizzato solo nel caso in cui le borse siano specificamente legate ai corsi di studio, come l'attività di tutorato.

| facolta:    |   |  |  |
|-------------|---|--|--|
| ARCHITETTUR | A |  |  |

\_

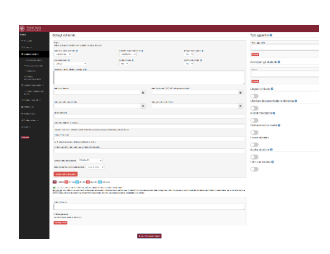

Pagina "Gestione bandi  $\rightarrow$  Configura un bando"